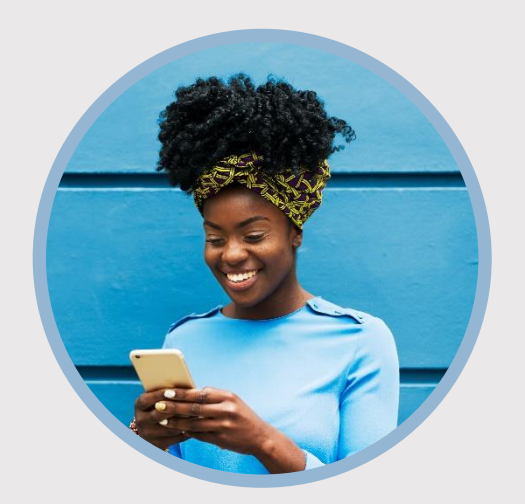

#### **SUMMARY**

View limited account information such as balances and recent transactions without logging in to your mobile app. Here's how to use Snapshot...

### CONTACT

PHONE: 888-521-5209

WEBSITE: www.statefarmfcu.com

HOURS: 7A – 7P CT, MON - FRI

# HOW TO VIEW YOUR BALANCE WITH SNAPSHOT

Mobile Version

# LOGIN TO YOUR SFFCU ACCOUNT

- Tap the **Menu** or **More** icon.
- Tap **Settings** (gear icon).
  - May be located under Others drop-down menu depending on your device.

# TURN ON SNAPSHOT

- Tap the **Snapshot** option.
- To activate Snapshot, slide the **Use Snapshot** button to the right.
- Move the sliding button to the right (Apple<sup>®</sup>) or mark the check boxes (Android<sup>TM</sup>) for all accounts you wish to appear in Snapshot.

# TO QUICKLY VIEW YOUR BALANCE

- The next time you **tap the SFFCU app**, your account balance(s) will appear without having to log in to the app.
- To see recent transactions, **tap the account** you want to view.

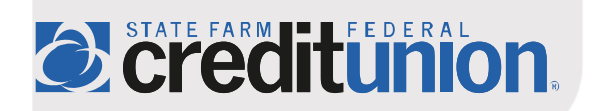